# Quick Start Guide

Analysis Models - Tabular Model

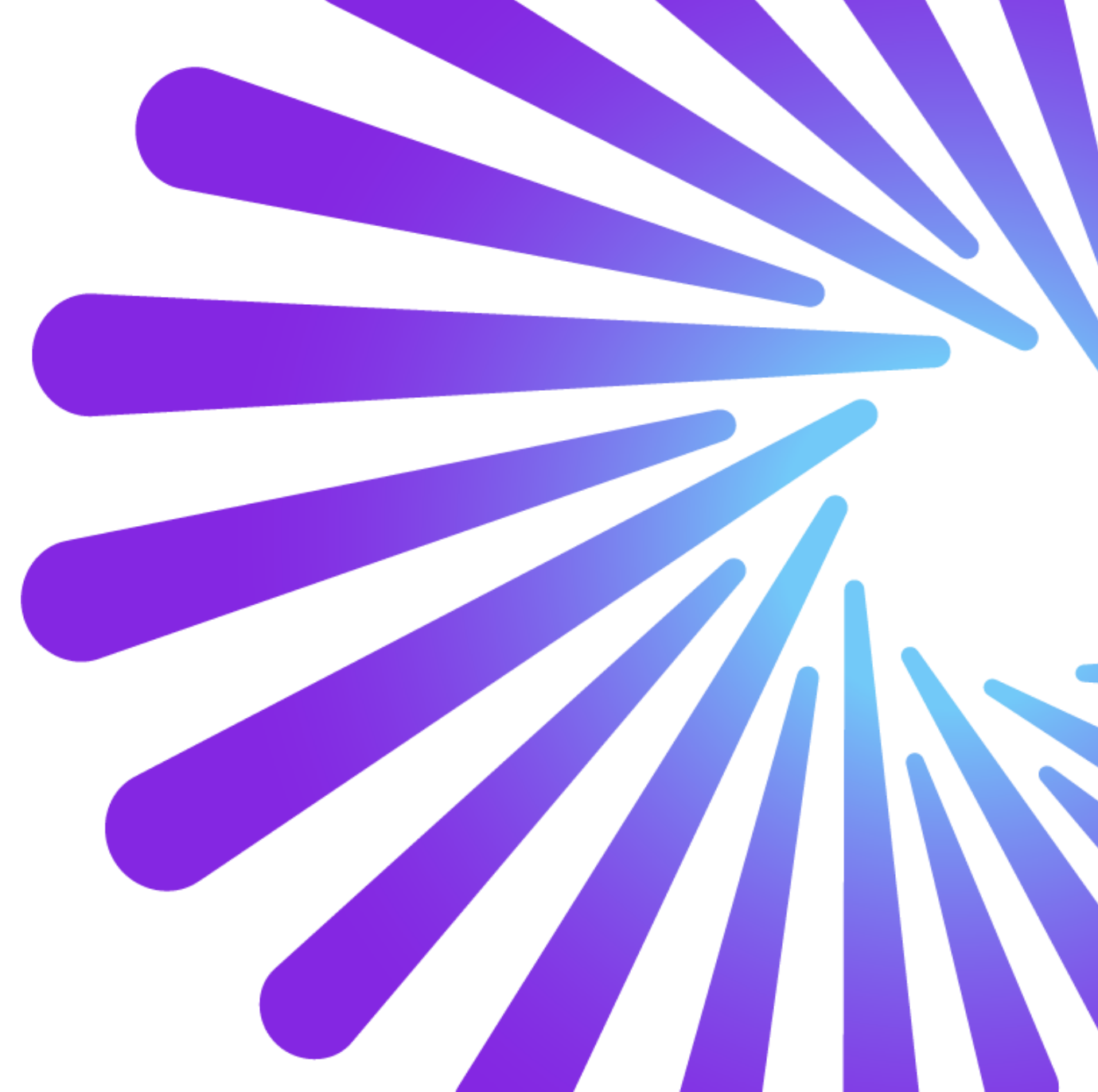

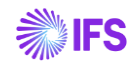

### Contents

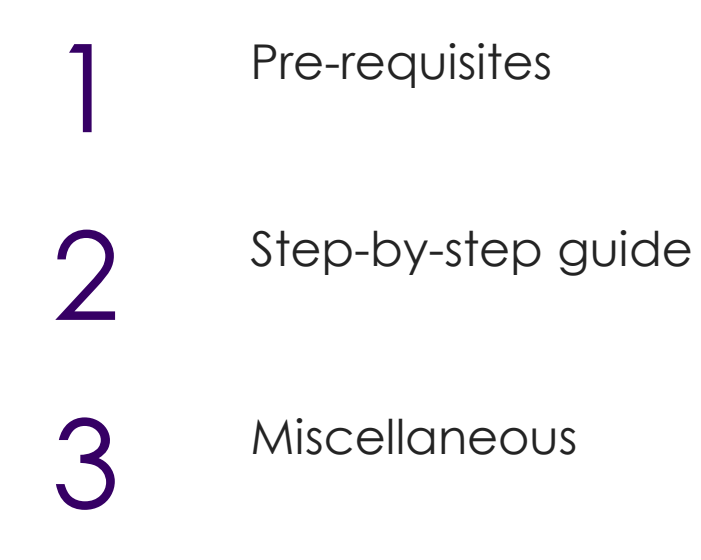

# **Pre-Requisites**

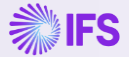

## **Pre-Requisites**

- Environment setup completed for IFS Cloud Analysis Models
- Data Configurations completed for relevant Tabular Model
- Power BI Desktop installed on the device being used
- Power BI Desktop is available for free on the Microsoft Store
- Enable Q&A feature in Power BI Desktop

# Step-by-step guide

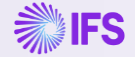

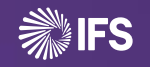

6

# **Step-by-step guide** Setting up Tabular Models

# Sign into IFS Cloud

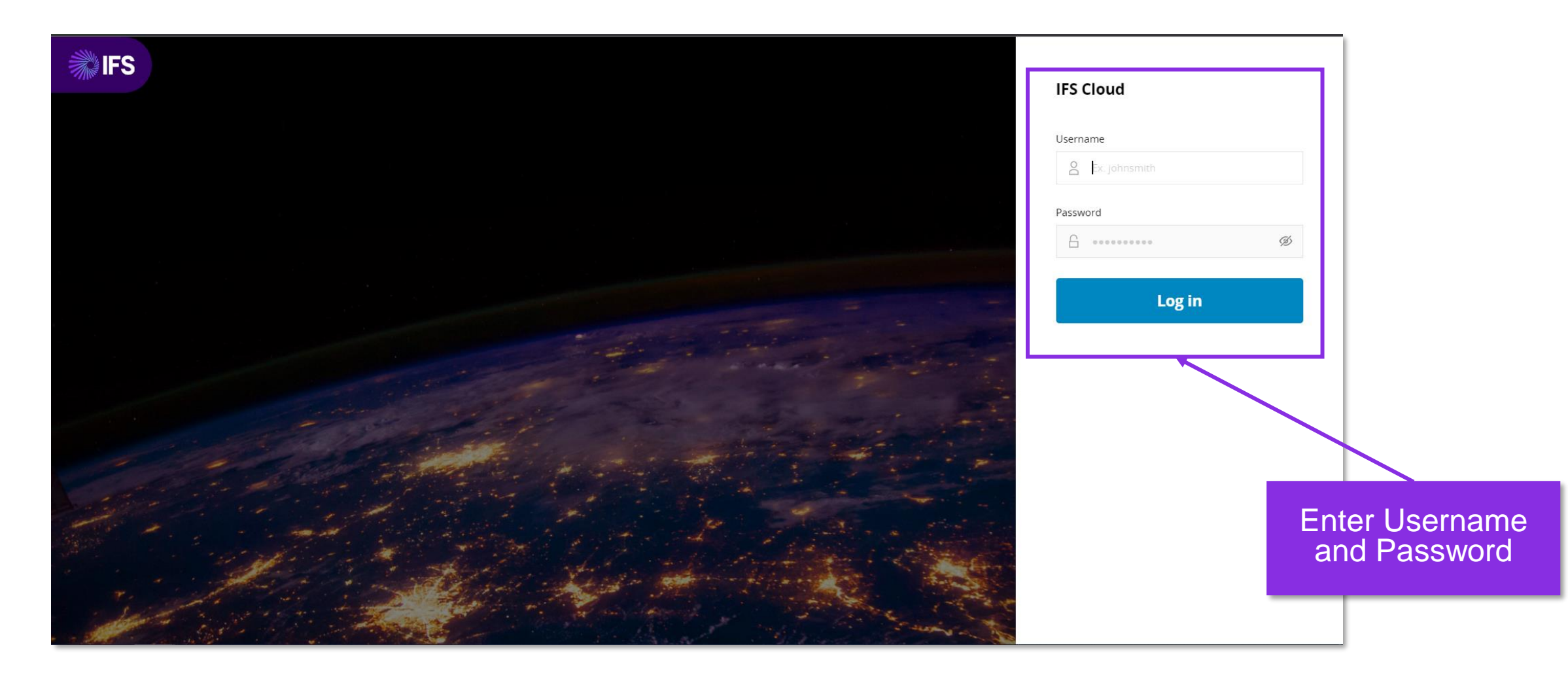

# Navigate to Tabular Models

- Follow the navigation steps below
  - Solution Manager>Reporting and Analysis > Analysis Models > Tabular Models > Tabular Model

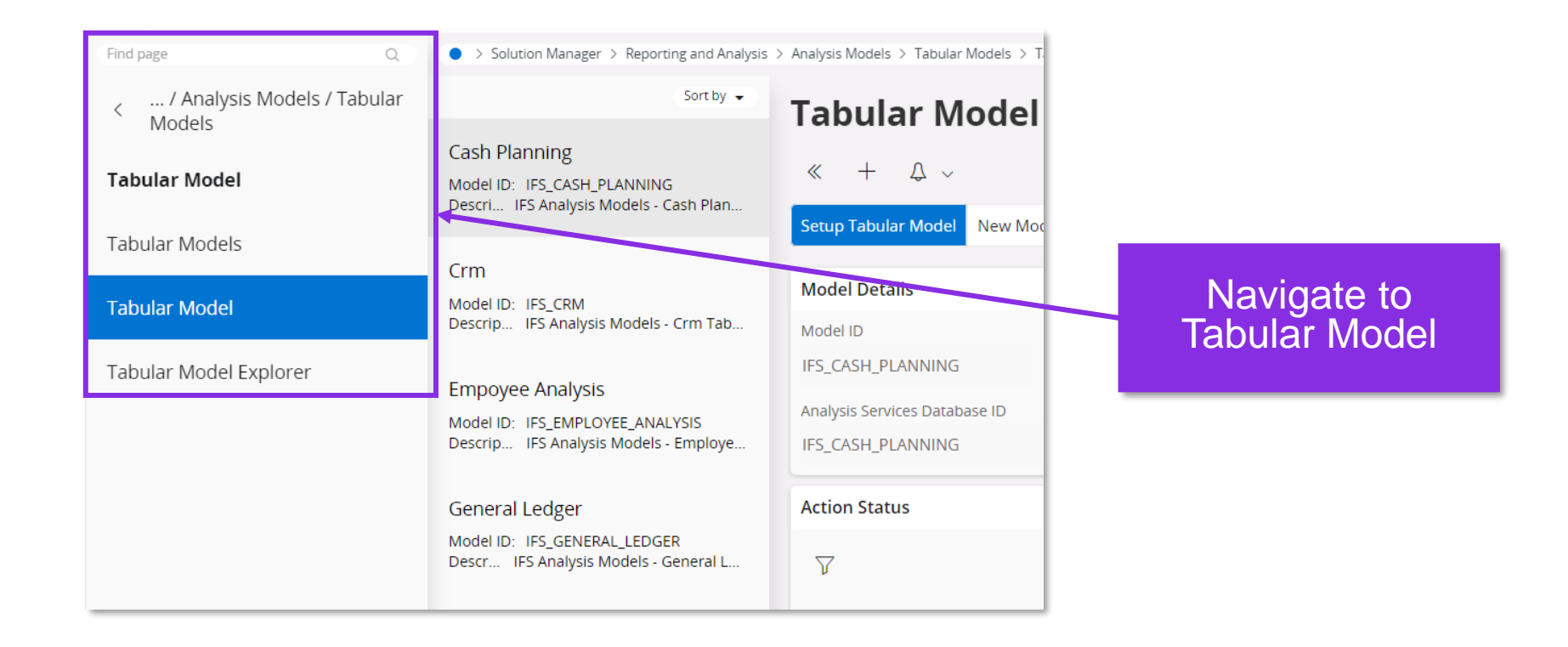

# Select Tabular Model

#### Select desired Tabular Model from the highlighted section

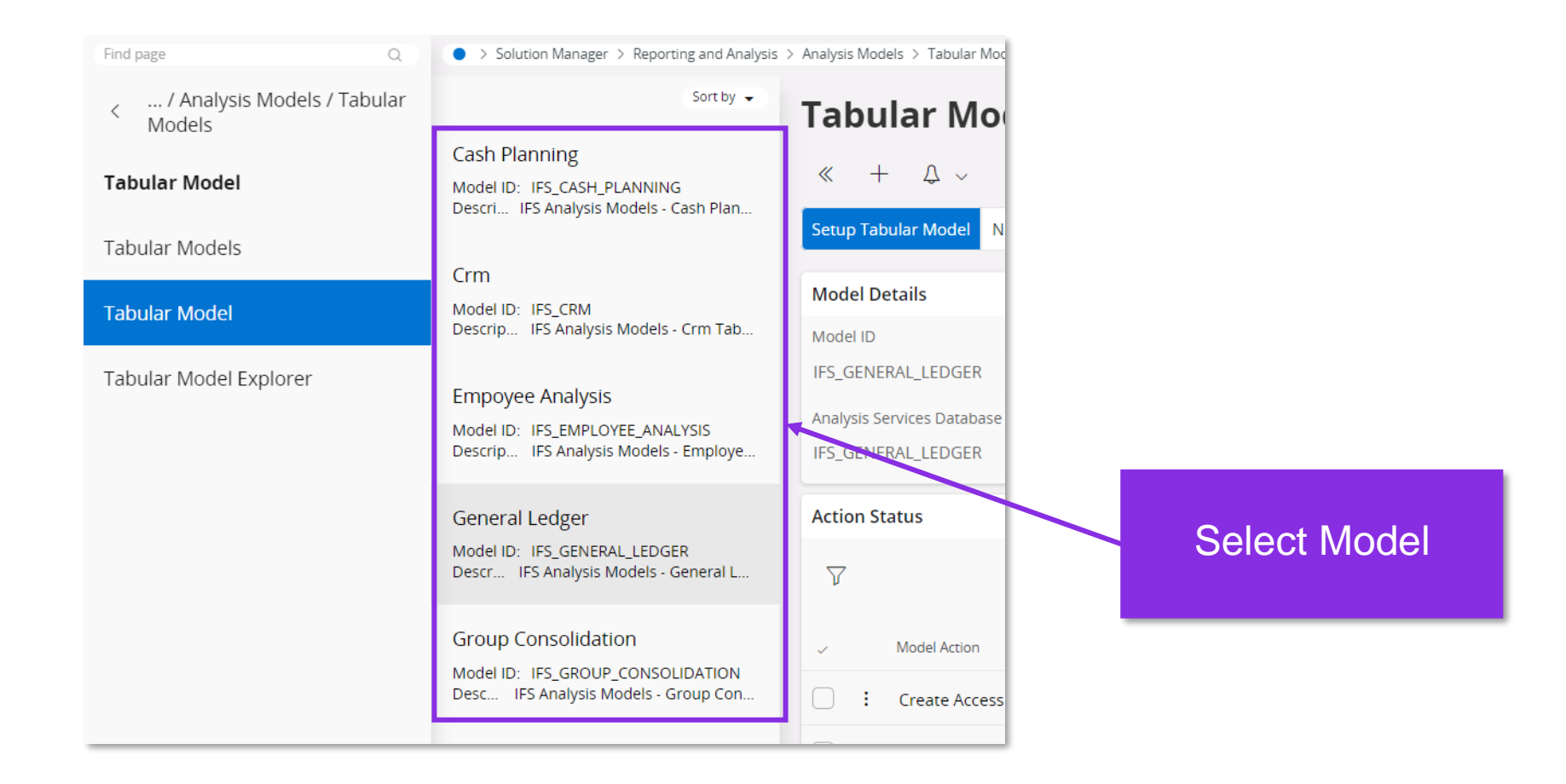

# Setup Tabular Model

| Find page Q                                                 | • > Solution Manager > Reporting and Analysis                                          | $>$ Analysis Models $>$ Tabular Models $>$ Tabular Model $~~\mathcal{Q}$ |                                  |                  |
|-------------------------------------------------------------|----------------------------------------------------------------------------------------|--------------------------------------------------------------------------|----------------------------------|------------------|
| <ul> <li> / Analysis Models / Tabular<br/>Models</li> </ul> | Sort by 👻                                                                              | Tabular Model General Ledger - I                                         | FS_GENERAL_LEDGER - IFS Analysis |                  |
| Tabular Model                                               | Cash Planning<br>Model ID: IFS_CASH_PLANNING<br>Descri IFS Analysis Models - Cash Plan | 《 + ひ ~<br>Setup Tabular Model New Model Process Definition              | Create Configuration Exclude     |                  |
| Tabular Models                                              | Crm                                                                                    |                                                                          |                                  |                  |
| Tabular Model                                               | Model ID: IFS_CRM<br>Descrip IES Applysis Models - Crm Tab                             | Model Details                                                            |                                  |                  |
| Tabular Model Explorer                                      | besenp in stranges models en integ                                                     | Model ID Name IFS_GENERAL_LEDGER General Ledger                          |                                  |                  |
|                                                             | Empoyee Analysis<br>Model ID: IFS EMPLOYEE ANALYSIS                                    | Analysis Services Database ID                                            | Analysis Services Databas        | Click to initate |
|                                                             | Descrip IFS Analysis Models - Employe                                                  | IFS_GENERAL_LEDGER                                                       | IFS_GENERAL_LEDGER               | Selup            |
|                                                             | General Ledger                                                                         | Action Status                                                            |                                  |                  |
|                                                             | Model ID: IFS_GENERAL_LEDGER<br>Descr IFS Analysis Models - General L                  | $\nabla$                                                                 |                                  |                  |
|                                                             |                                                                                        |                                                                          |                                  |                  |

# **Configurations prompt**

#### ? Setup Tabular Model

Please remember to define data load configuratons before setting up a tabular model. Do you want to navigate to data load configurations?

Yes

No

Click "NO" to move to wizard

### **Tabular Model Wizard**

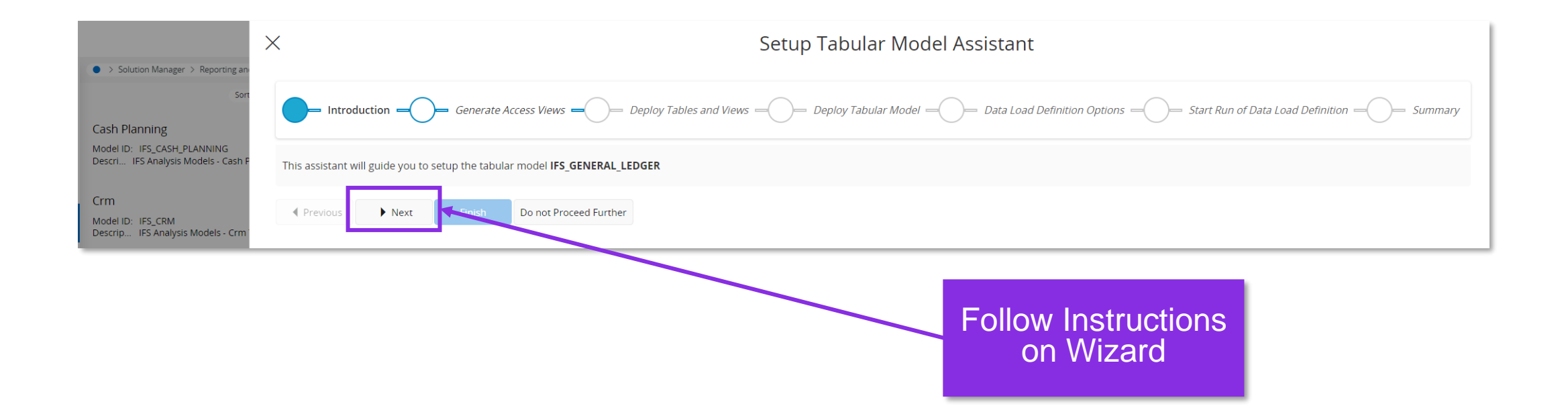

**Step-by-step guide** Download Power BI Files

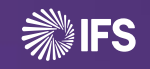

# Navigate to Content for Analysis Models - Tabular

- Follow the link <a href="https://docs.ifs.com/">https://docs.ifs.com/</a> to IFS Docs and navigate to Content for Analysis Models - Tabular page as shown
  - Documents > Business Reporting & Analytics > Content for Analysis Models Tabular

| ₩IFS Docume                           | entation |
|---------------------------------------|----------|
| Documentation                         |          |
| Home                                  |          |
| IFS Cloud Documentation               | >        |
| IFS Technical Documentation           | >        |
| Lifecycle Experience<br>Documentation |          |
| Documents                             | ~        |
| Policies                              | >        |
| Guides                                | >        |
| Business Reporting &<br>Analytics     | ~        |
| Content for Analysis Mode<br>Tabular  | Is       |
| Content for Analysis Mode<br>Power Bl | ls       |
| Sustainability Applications           | >        |
| IFS Cloud for Aviation<br>Maintenance | >        |

# **Download Relevant PBI Report**

Select and download the relevant Power BI report based on functional area and IFS Cloud version

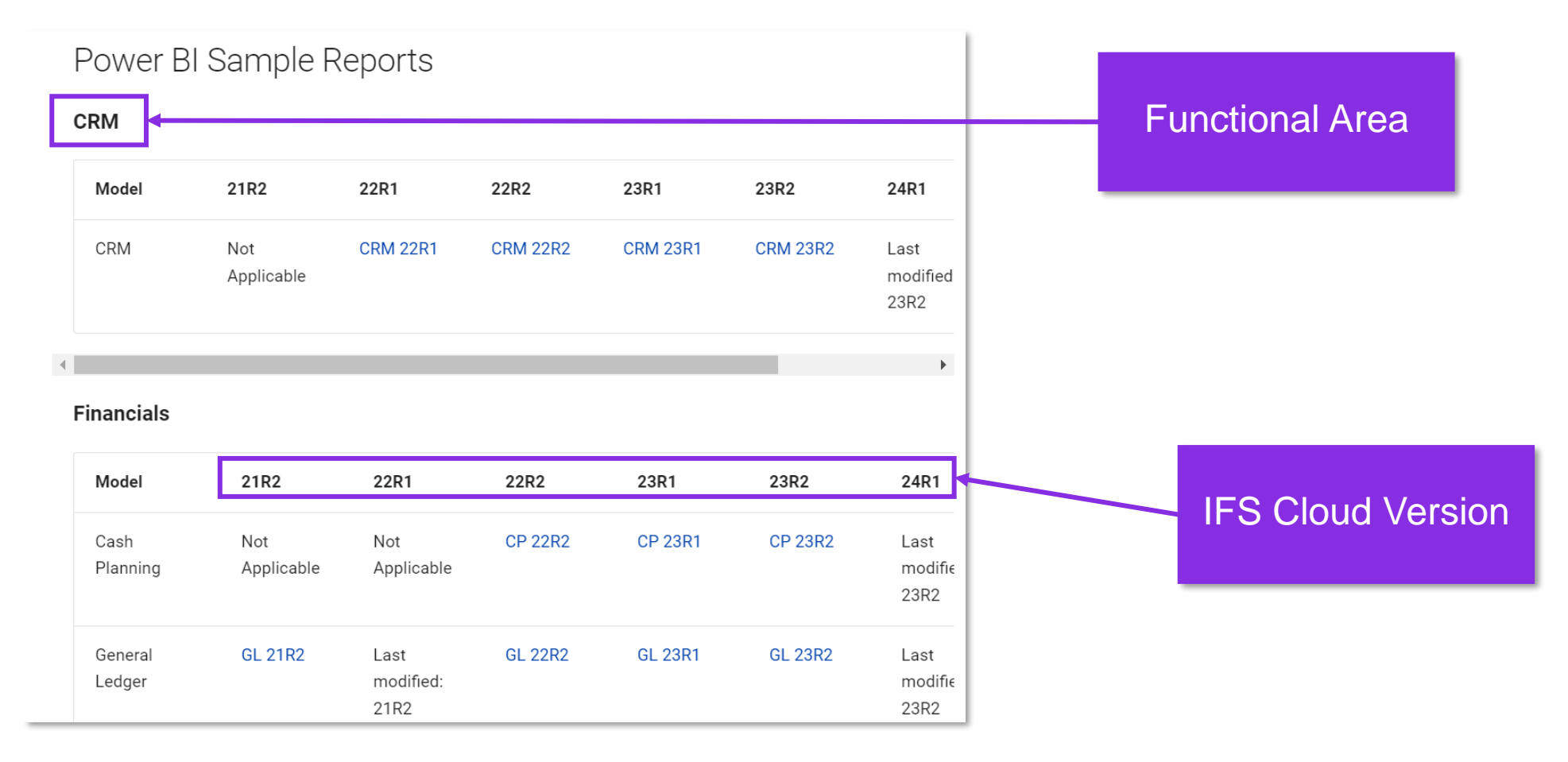

# **Open Power BI Report**

Navigate to the downloaded location and open the Power BI Report

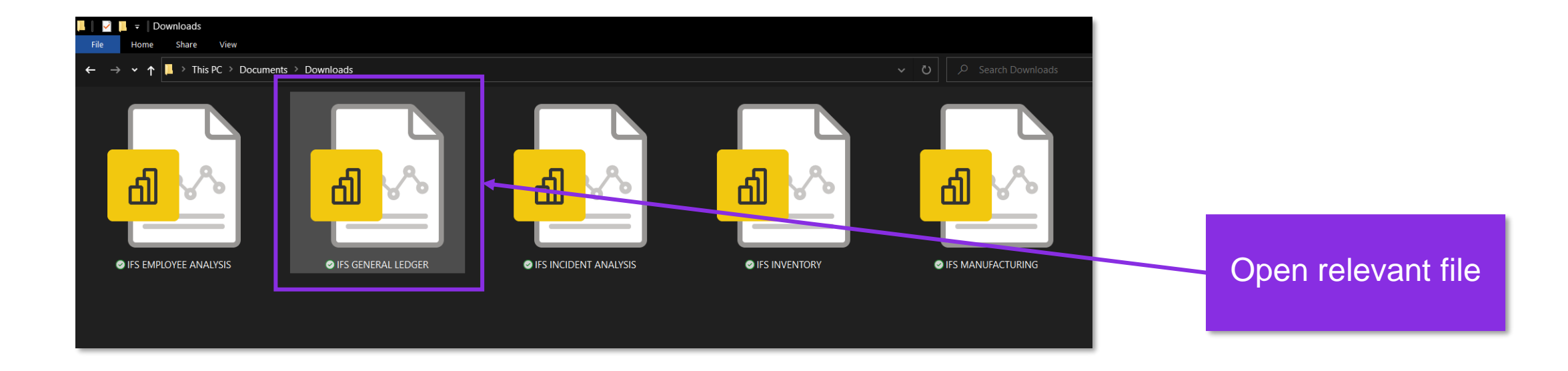

Step-by-step guide Configure the data source

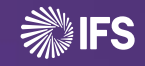

# **Enter server location**

- Once the file is opened the data source configuration window would pop-up
- Enter location of Azure/SQL Analysis Server and click "OK"
  - eg : asazure://northeurope.asazure.windows.net/example-server

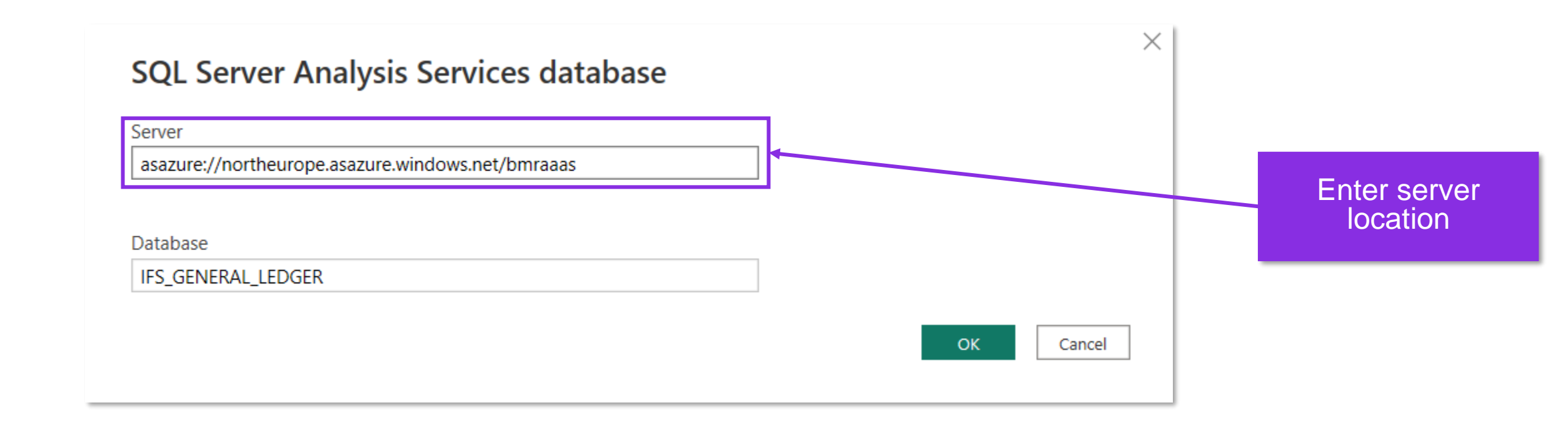

# **Provide Login Credentials**

- Enter relevant credentials based on configuration and click on "Save".
- Note : If this window does not pop up you have already been signed into the relevant location. Please proceed to the next step

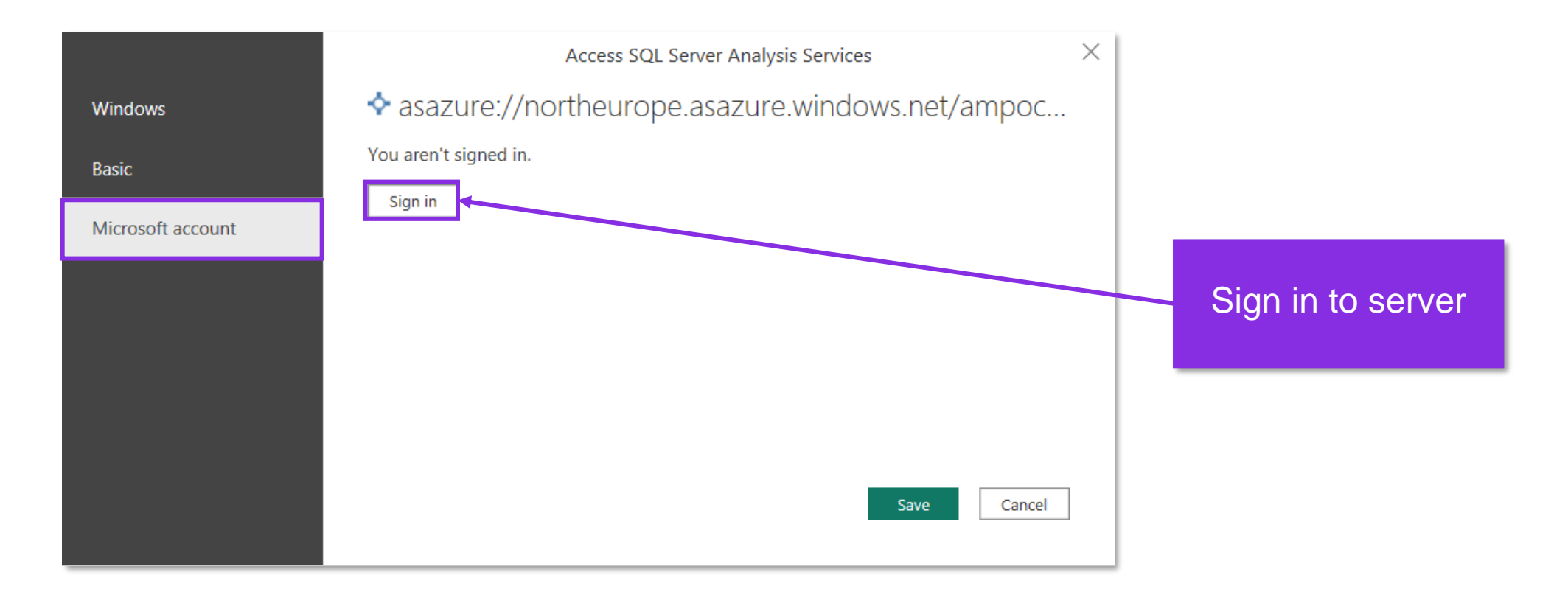

# Select from Navigator

The Navigator will pop up. Make the relevant selection according to the model and click "OK"

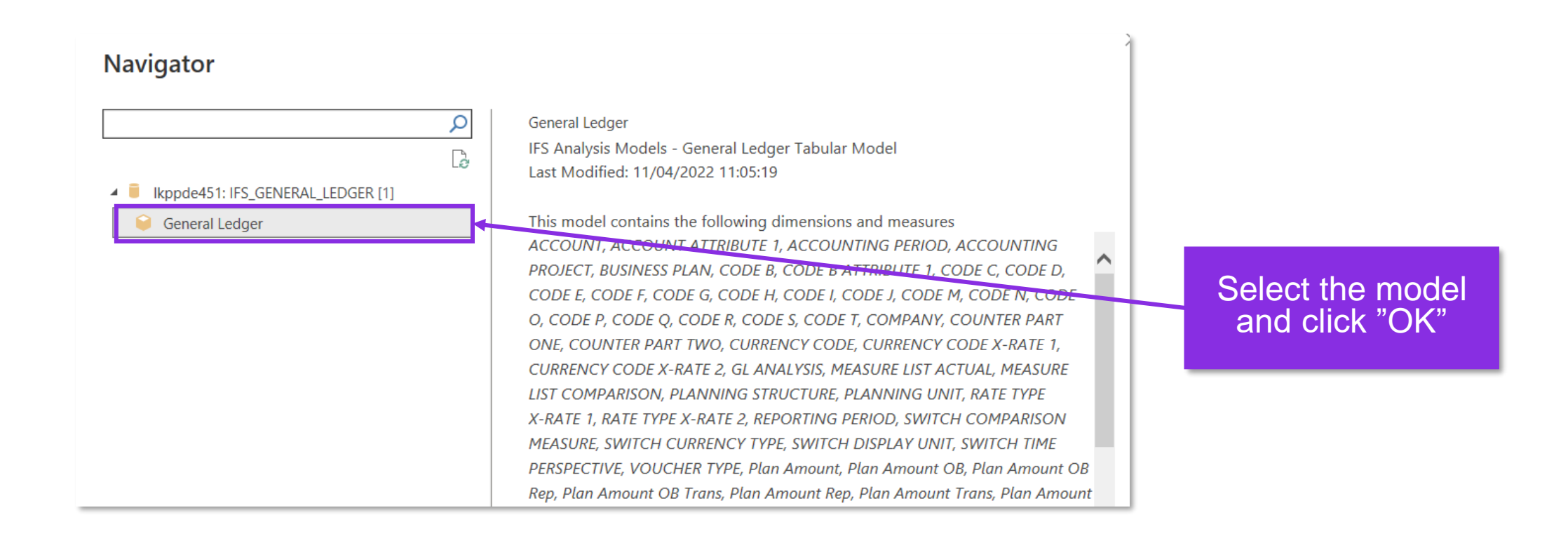

### **Model Load**

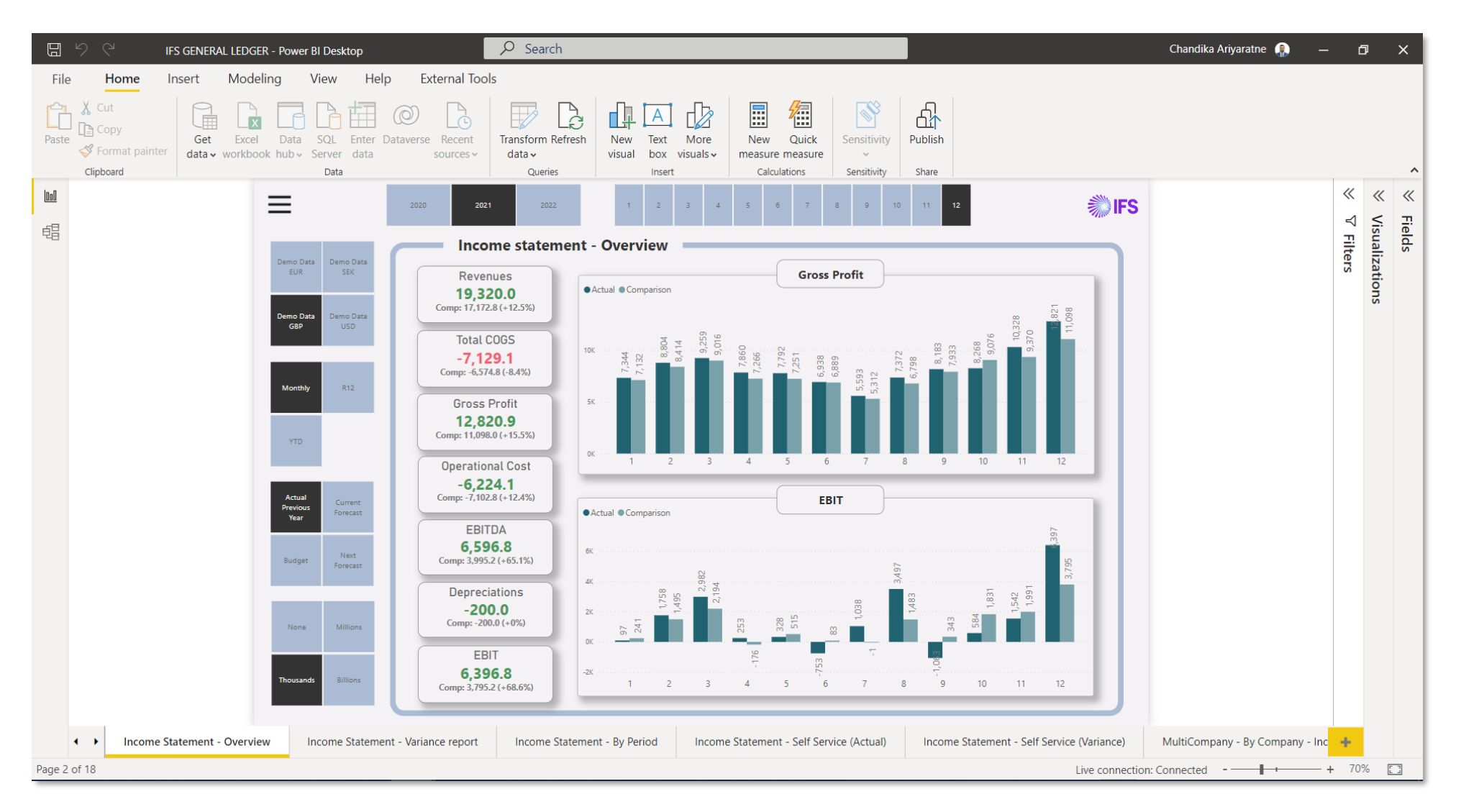

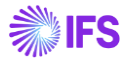

# Miscellaneous

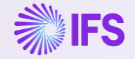

# Install Power BI Desktop (Free)

Follow the link <u>https://aka.ms/pbidesktopstore</u> which will take you to the Microsoft Store.

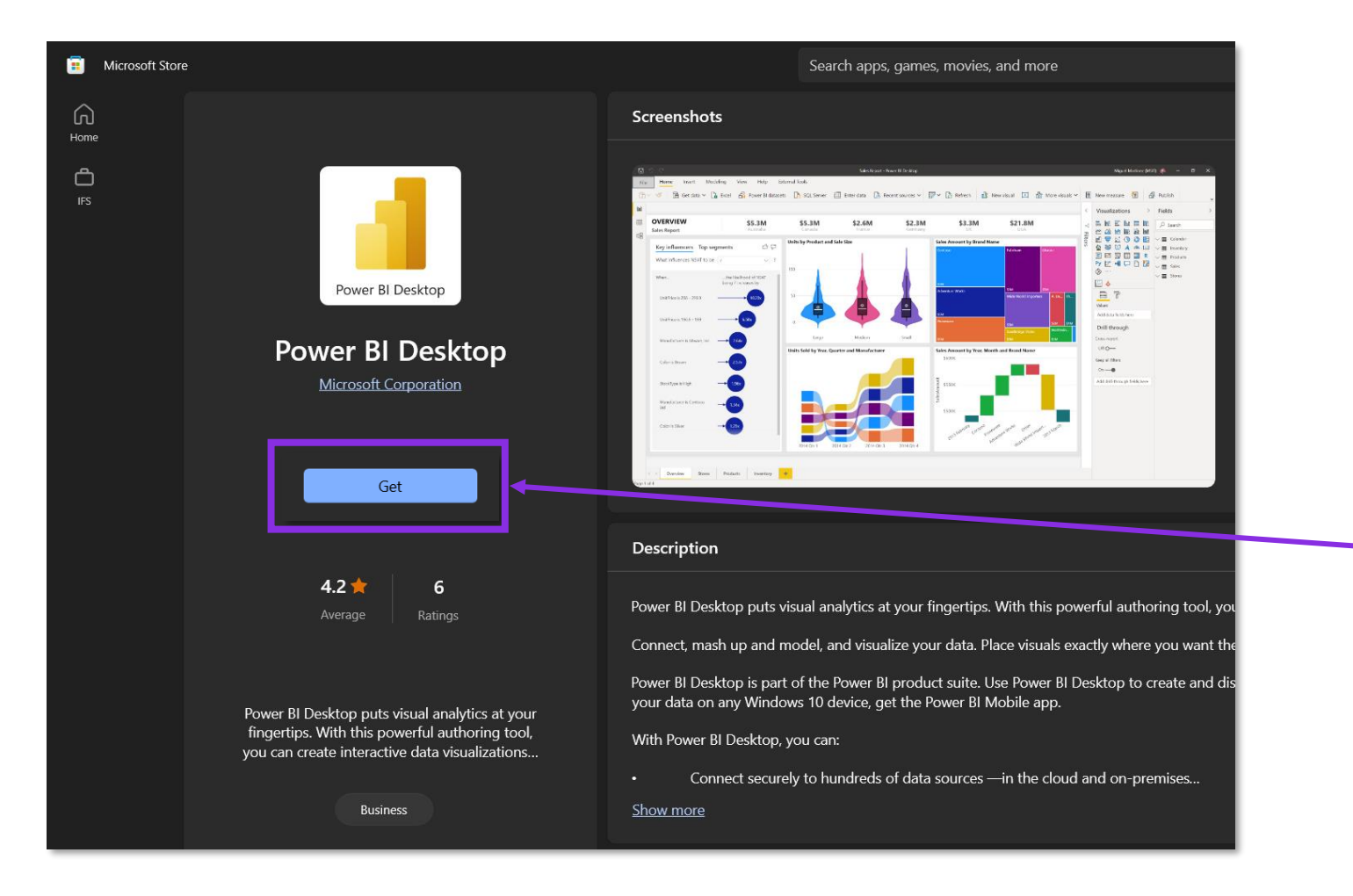

Click on "Get" to download

# Enable Q&A in Power BI Desktop

- Once Power BI is opened follow these steps.
  - File>Options and settings>Options

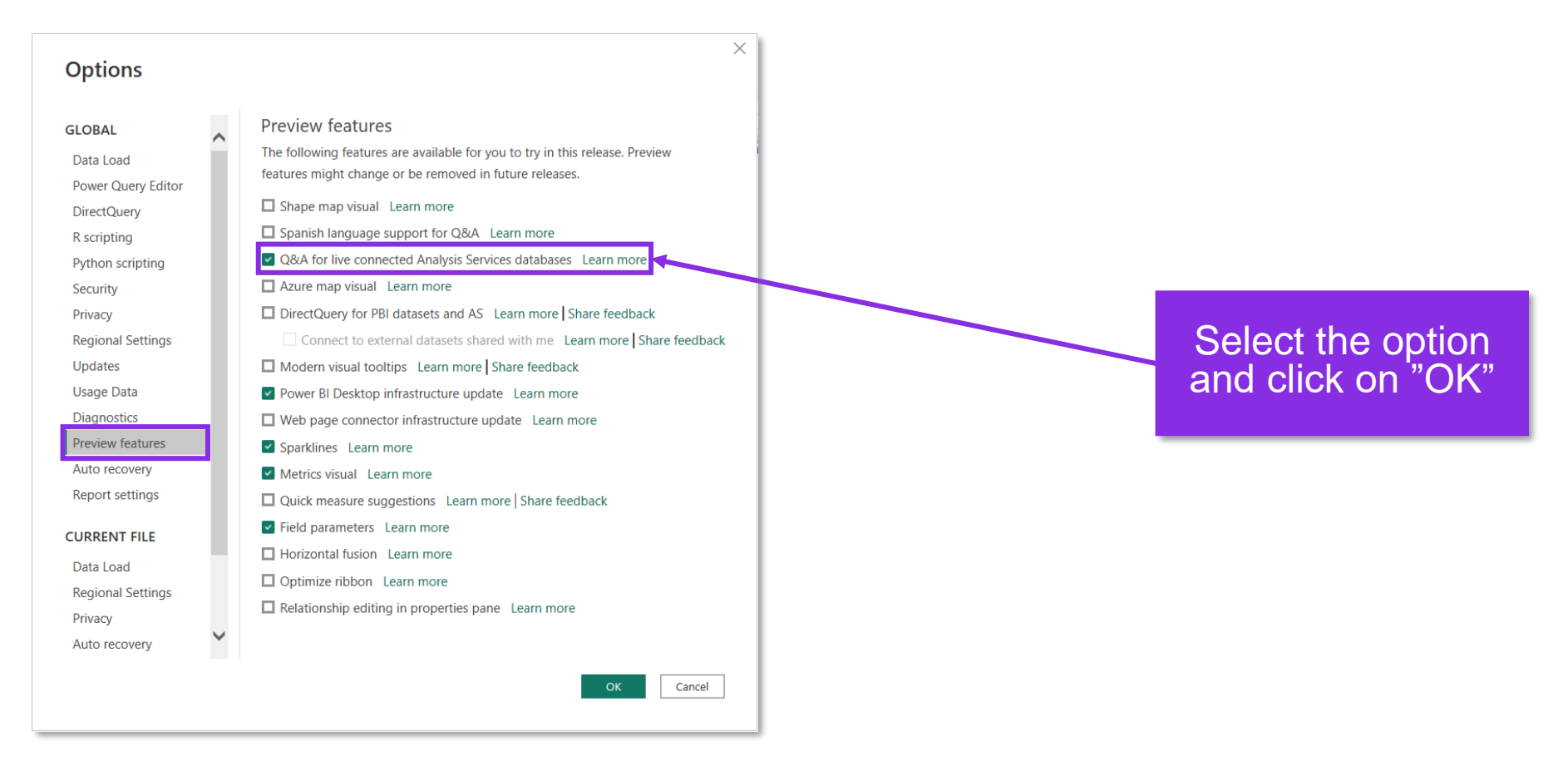

**IFS** 

# Change data source manually

- If it is required to manually change the data source, follow the instructions below
  - Transform Data > Data source settings
- Enter the relevant server location and click OK

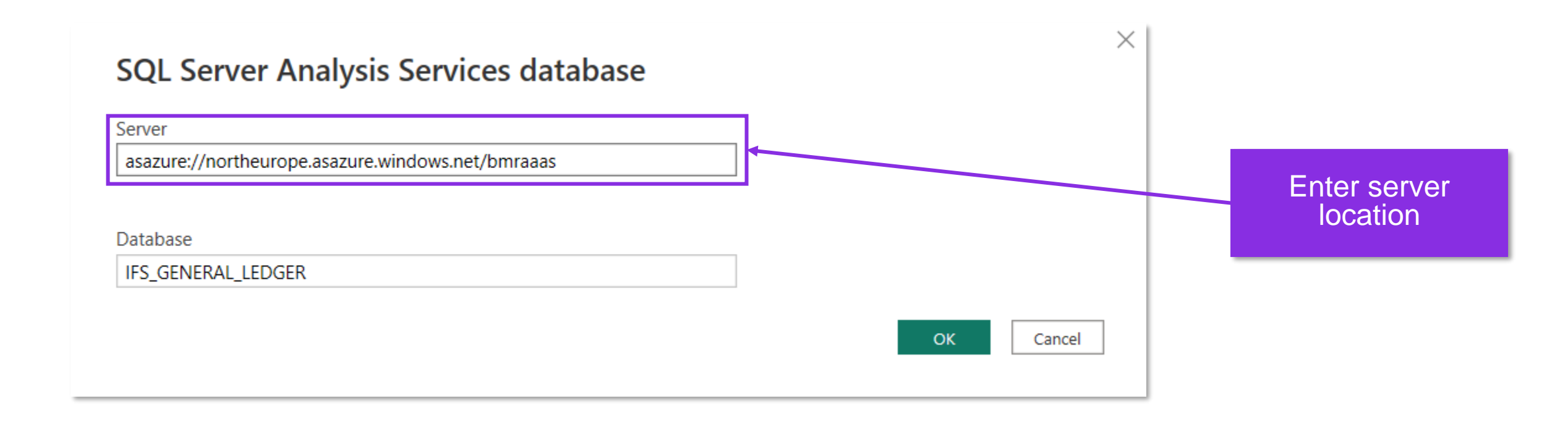